Dell Server Management Pack Suite Version 4.1 For Microsoft System Center Operations Manager 2007 SP1/R2, System Center Essentials 2007 SP1/ 2010

# User's Guide

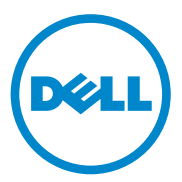

## **Notes and Cautions**

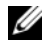

**NOTE:** A NOTE indicates important information that helps you make better use of your computer.

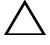

CAUTION: A CAUTION indicates either potential damage to hardware or loss of data and tells you how to avoid the problem.

December 2010

Information in this document is subject to change without notice. © 2010 Dell Inc. All rights reserved.

Reproduction of these materials in any manner whatsoever without the written permission of Dell Inc. is strictly forbidden.

Trademarks used in this text: Dell™, the DELL logo, PowerEdge™, PowerVault™, and OpenManage<sup>™</sup> are trademarks of Dell Inc. Broadcom<sup>®</sup> is a registered trademark of Broadcom Corporation. Intel<sup>®</sup> is a registered trademark of Intel Corporation in the United States and/or other countries. Microsoft<sup>®</sup>, Windows<sup>®</sup>, Windows Server<sup>®</sup>, and Windows Vista<sup>®</sup> are either trademarks or registered trademarks of Microsoft Corporation in the United States. Other trademarks and trade names may be used in this publication to refer to either the entities claiming the marks and names or their products. Dell Inc. disclaims any proprietary interest in trademarks and trade names other than its own. Dell is not responsible for the availability of external websites or their contents.

## Contents

| 1 | Introduction                                                            | . 7 |
|---|-------------------------------------------------------------------------|-----|
|   | Contents of the Management Pack Suite                                   | . 7 |
|   | What is New in Dell Server Management Pack Suite Version 4.1            | . 8 |
|   | Key Features of Dell Server Management Pack Suite                       | . 9 |
|   | About Dell Server Management Pack Suite v4.1                            | 11  |
|   | Supported Dell Devices                                                  | 13  |
|   | Supported Operating Systems                                             | 14  |
|   | Supported Firmware Versions                                             | 15  |
| 2 | Getting Started                                                         | 17  |
|   | Management Server (MS) Requirements                                     | 17  |
|   | Software Requirements                                                   | 17  |
|   | Discovery Requirements                                                  | 18  |
|   | Security Configuration                                                  | 18  |
|   | Chassis Modular Server Correlation Requirement                          | 19  |
|   | Managed System Requirements                                             | 19  |
|   | Dell System Requirements                                                | 19  |
|   | Configuring Management Server Action Account With Normal User Privilege | 21  |

| Dell CMC/DRAC MC Requirements                                                                                                   | 21      |
|----------------------------------------------------------------------------------------------------|---------|
| Installing the Dell Server Management Pack Suite v4.1                                                                           | 21      |
| Pre-import Tasks                                                                                                    | 21      |
| Importing the Management Packs                                                                                                  | 22      |
| Post-Import Tasks for the Dell Server Management Pack Suite v4.1                                                                | 23      |
| Configuring the Dell Chassis Management Controlle<br>Management Pack for Discovering Server Modules<br>and Chassis Slot Summary | r<br>23 |
| Identification lasks                                                                                                    | 24      |
| Packs                                                                                                    | 26      |
| From Dell Server Management Pack Suite v4.0                                                                                     | 26      |
| Post Upgrade Tasks                                                                                                    | 26      |
| From Dell Server Management Pack 3.x                                                                                            | 27      |
| Uninstalling the Dell Server Management Pack                                                                                    | 27      |
| Deleting the Management Packs                                                                                                   | 27      |
| Pack 4.1                                                                                                    | 28      |
| Access Privileges                                                                                                    | 29      |
| Understanding Dell Server Management<br>Pack Suite Operations                                                                   | 21      |
|                                                                                                    | 51      |
| Uverview                                                                                                    | 31      |
| Web Console                                                                                                    | 31      |
| Discovery and Grouping                                                                                                    | 32      |

3

| Discovering a Dell System                         | . 32 |
|---------------------------------------------------|------|
| Discovering DRAC and CMC Devices                  | . 33 |
| Dell Hardware Discovery and Grouping              | . 34 |
| Objects Discovered by Dell Server Management Pack | . 35 |
| Monitoring                                        | . 37 |
| Alerts View                                       | . 38 |
| Diagram View                                      | . 39 |
| State View                                        | . 49 |
| Performance and Power Monitoring Views            | . 49 |
| Tasks                                             | . 51 |
| Dell Modular and Monolithic Systems Tasks         | . 52 |
| Dell Remote Access Controller (DRAC) Tasks        | . 56 |
| Dell Chassis Management Controller (CMC)<br>Tasks | . 56 |
| Reports                                           | . 57 |
| OpenManage Windows Event Log                      | . 57 |
| BIOS Configuration                                | . 58 |
| Firmware and Driver Versions                      | . 58 |
| RAID Configuration                                | . 58 |
| Customizing the Dell Server Management Pack       |      |
| Suite                                             | . 59 |
| Unit Monitors                                     | . 59 |
| Object Discoveries                                | . 64 |
| Rules                                             | . 64 |

| 4 | Related Documentation and Resources                                                           |
|---|-----------------------------------------------------------------------------------------------|
|   | Microsoft Guidelines for Performance and<br>Scalability for Operations Manager 2007 SP1/R2 67 |
|   | Other Documents You May Need                                                                  |
|   | Obtaining Technical Assistance                                                                |
|   |                                                                                               |

# A Appendix A- Issues and Resolutions 69

| Known Limitations |  |  |  |  |  |  |  |  |  |  |  |  |  |  |  |  |  |  |  | 7 | 12 |
|-------------------|--|--|--|--|--|--|--|--|--|--|--|--|--|--|--|--|--|--|--|---|----|
|-------------------|--|--|--|--|--|--|--|--|--|--|--|--|--|--|--|--|--|--|--|---|----|

# Introduction

The integration of the Dell Server Management Pack Suite v4.1 with Microsoft Systems Center Operations Manager (SCOM) 2007 SP1/R2, System Center Essentials (SCE) 2007 SP1/2010 environment allows you to manage, monitor, and ensure the availability of your Dell devices.

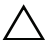

CAUTION: Perform the procedures in this document only if you have proper knowledge and experience in using Microsoft Windows operating system and the Systems Center Operations Manager 2007 SP1/R2, System Center Essentials 2007 SP1/2010, to avoid data corruption and/or data loss.

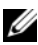

**NOTE:** Read the Management Pack's readme files, which contain the latest information about software and management server requirements, in addition to information about known issues. The readme files are posted to the Systems Management documentation page on the Dell Support website at support.dell.com/manuals. The readme files are also packaged in the selfextracting executable Dell Server Management Pack Suite v4.1 A00.exe file.

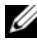

**NOTE:** All references to Systems Center Operations Manager (SCOM) 2007 SP1/R2 in this document are also applicable to System Center Essentials (SCE) 2007 SP1/2010.

## **Contents of the Management Pack Suite**

The Dell Server Management Pack Suite v4.1 consists of the following:

#### Management Packs:

- Dell.WindowsServer.Scalable.mp ٠
- Dell.WindowsServer.Detailed.mp ٠
- Dell.OutOfBand.CMC.mp ٠
- Dell.OutOfBand.DRAC.mp •

Utilities:

- Dell.Connections.HardwareLibrary.mp (Base Folder utility) •
- Dell.WindowsServer.InformationalAlertsOn.mp ٠
- Dell.ChassisModularServer.Correlation.mp ٠

#### Documentation:

- DellMPv41\_Readme
- DellMPv41\_CMC\_Readme
- DellMPv41\_DRAC\_Readme
- DellMPv41\_Server\_Readme

The four Management Pack files, three utilities, and readme files are packaged in a self-extracting executable

Dell\_Server\_Management\_Pack\_Suite\_v4.1\_A00.exe file. You can download the executable from the Dell Support website at support.dell.com.

## What is New in Dell Server Management Pack Suite Version 4.1

| New Feature                                                      | Functionality                                                                                                    |
|------------------------------------------------------------------|----------------------------------------------------------------------------------------------------|
| Discovery and<br>monitoring of server<br>network interface cards | <ul> <li>Supports:</li> <li>In-band discovery and monitoring of Physical and<br/>Teamed network interfaces for Broadcom and Intel<br/>network interface cards (NICs).</li> </ul>                         |
|                                                                  | • Display of enriched properties and attributes of network interface cards on systems running Server Administrator versions 6.2.0.1 - 6.4.                                                               |
|                                                                  | • Performance graphs for physical and teamed network interfaces for Server Administrator version 6.2.0.1 and above.                                                                                      |
|                                                                  | • Linkup and linkdown alerts in Network Interfaces Alerts view.                                                                                                    |
|                                                                  | • Correlation of physical and teamed network interfaces<br>for Server Administrator version 6.2.0.1 and above in the<br><b>Dell Modular Systems</b> and <b>Dell Monolithic Systems</b><br>Diagram Views. |
| Discovery and<br>monitoring of<br>iDRAC vFlash Cards             | Supports in-band discovery and monitoring of iDRAC vFlash card and iDRAC network interface under Dell systems.                                                                                           |

#### Table 1-1. New Features and Functionalities

| New Feature                        | Functionality                                                                                                    |
|------------------------------------|----------------------------------------------------------------------------------------------------|
| Discovery and                      | Supports:                                                                                                    |
| monitoring – Chassis<br>Management | <ul> <li>Discovery of server modules and chassis slot summary<br/>for CMC and DRAC/MC Chassis.</li> </ul>                                           |
|                                    | • Correlation of Dell Servers with Server Modules of CMC<br>and DRAC/MC Chassis in the <b>Chassis Management</b><br><b>Controller</b> Diagram View. |
| Additional Traps                   | Supports:                                                                                                    |
|                                    | • All new traps introduced in Server Administrator versions 6.2.0.1 - 6.4.                                                                          |
|                                    | • Platform Event Traps (PET) for DRAC and iDRAC.                                                                                                    |
| Remote Desktop Launch              | Supports launching of remote desktop for discovered Dell<br>systems from the Operations Manager Console                                             |

Table 1-1. New Features and Functionalities (continued)

### Key Features of Dell Server Management Pack Suite

Dell Server Management Pack Suite v4.1provides these features for management of Dell Windows systems and out-of-band Dell devices:

| Feature                                            | Functionality                                                                                                    |  |  |  |  |
|----------------------------------------------------|----------------------------------------------------------------------------------------------------|--|--|--|--|
| In-band Discovery and<br>Monitoring - Dell Systems | <ul> <li>Supports in-band discovery and monitoring of:</li> <li>Dell PowerEdge and PowerVault Monolithic and<br/>Modular systems running the supported Windows<br/>operating system.</li> </ul> |  |  |  |  |
|                                                    | • Dell Remote Access Controllers (DRAC),<br>iDRAC and IPMI devices through in-band.                                                                                                    |  |  |  |  |

Table 1-2. Features and Functionalities

| Feature                                               | Functionality                                                                                                    |  |  |  |  |  |
|-------------------------------------------------------|----------------------------------------------------------------------------------------------------|--|--|--|--|--|
| Discovery and Monitoring -                            | Supports:                                                                                                    |  |  |  |  |  |
| Chassis Management                                    | <ul> <li>Out-of-band discovery and monitoring of Dell<br/>Chassis Management Controllers (CMC) and<br/>DRAC/ Modular Chassis (DRAC/MC) devices.</li> </ul> |  |  |  |  |  |
|                                                       | • Supports discovery of server modules and chassis slot summary for CMC and DRAC/MC Chassis.                                                               |  |  |  |  |  |
|                                                       | • Correlation of Dell Servers with Server Modules of CMC and DRAC/MC Chassis.                                                                              |  |  |  |  |  |
| Out-of-Band Discovery and                             | Supports:                                                                                                    |  |  |  |  |  |
| Monitoring - Dell Remote<br>Access Controllers (DRAC) | • Out-of-band discovery and monitoring of Dell<br>Remote Access Controllers (DRAC) 4, DRAC 5,<br>and integrated DRAC.                                      |  |  |  |  |  |
|                                                       | • Additional Platform Event Traps (PET) for DRAC and iDRAC.                                                                                                |  |  |  |  |  |
| Performance Monitoring                                | For Dell systems, supports:                                                                                                    |  |  |  |  |  |
|                                                       | <ul> <li>Power, temperature and network interface<br/>statistics using Performance and Power<br/>Monitoring Views.</li> </ul>                              |  |  |  |  |  |
|                                                       | • Performance graphs for physical and teamed network interfaces for Server Administrator version 6.2.0.1 and above.                                        |  |  |  |  |  |
| Advanced Monitoring                                   | <ul> <li>Provides flexibility in choosing the level of<br/>instrumentation for Dell systems based on<br/>scalability requirements.</li> </ul>              |  |  |  |  |  |
|                                                       | <ul> <li>Detailed monitoring using Server Administrator<br/>by enabling Informational Alerts.</li> </ul>                                                   |  |  |  |  |  |

 Table 1-2.
 Features and Functionalities (continued)

| Feature                   | Functionality                                             |
|---------------------------|-----------------------------------------------------------|
| Launching Dell Tools from | Supports:                                                 |
| Operations Console        | Launching Server Administrator Console                    |
|                           | Launching Dell Remote Access Console                      |
|                           | Launching Dell CMC Console                                |
|                           | • Launching Dell Modular Chassis Remote Access<br>Console |
|                           | • Launching Remote Desktop Console.                       |

 Table 1-2.
 Features and Functionalities (continued)

## About Dell Server Management Pack Suite v4.1

Table below describes the management packs and utilities, and their dependencies with each other:

| Management<br>Pack/Utility | Description                                                                                                    | Dependency                                        |
|----------------------------|----------------------------------------------------------------------------------------------------|---------------------------------------------------|
| Base Folder Utility        | Management Pack for defining the<br>Dell Hardware Group and Dell<br>folder in the Monitoring pane of<br>the Operations Console. | None                                              |
| Scalable Server MP         | Management Pack for<br>instrumenting supported Dell<br>PowerEdge and PowerVault upto<br>component groups level.                 | Base Folder Utility 4.0                           |
| Detailed Server MP         | Management Pack for<br>instrumenting supported Dell<br>PowerEdge and PowerVault upto<br>component level                         | Base Folder Utility 4.0<br>Scalable Server MP 4.1 |
|                            | <b>NOTE:</b> Use this MP when you are managing less than 300 nodes                                                              |                                                   |

Table 1-3. Management Pack Functionality and Dependencies

| Management<br>Pack/Utility | Description                                                                                                    | Dependency              |  |  |  |  |  |
|----------------------------|----------------------------------------------------------------------------------------------------|-------------------------|--|--|--|--|--|
| Informational-alerts-      | Utility for detailed monitoring                                                                                                    | Base Folder Utility 4.0 |  |  |  |  |  |
| On Override Utility        | capability, by enabling Dell OMSA<br>Informational Alerts defined in<br>Scalable Server MP.                                                                                                    | Scalable Server MP 4.1  |  |  |  |  |  |
| CMC MP                     | Management Pack for discovering<br>and monitoring CMC and<br>DRAC/MC Chassis.                                                                                                    | Base Folder Utility 4.0 |  |  |  |  |  |
| DRAC MP                    | Management Pack for discovering<br>and monitoring Dell Remote<br>Access Cards - DRAC4, DRAC5,<br>iDRAC Modular and iDRAC<br>Monolithic.                                                                                                    | Base Folder Utility 4.0 |  |  |  |  |  |
| Chassis Modular Server     | Management Pack for correlating                                                                                                    | Base Folder Utility 4.0 |  |  |  |  |  |
| Correlation Utility        | Dell Modular systems with CMC                                                                                                    | Scalable Server MP 4.1  |  |  |  |  |  |
|                            | This utility is supported only on SCOM 2007 R2                                                                                                    | CMC MP 4.1              |  |  |  |  |  |
|                            | <b>NOTE:</b> For correlation feature to<br>work, you must configure <b>Run As</b><br><b>Accounts</b> and enable <b>CMC Slot</b><br><b>Discovery</b> and/or <b>DRACMC Slot</b><br><b>Discovery</b> . For more information,<br>see Chassis Modular Server<br>Correlation Requirement. |                         |  |  |  |  |  |

 Table 1-3.
 Management Pack Functionality and Dependencies (continued)

**NOTE:** Import all dependencies first before importing the Management Pack. Delete the Management Pack first before deleting the dependencies.

#### Comparison of Scalable Management Pack and Detailed Management Pack

Table 1-4 helps you understand the environment in which you can use Scalable Management Pack (Scalable MP) and Detailed Management Pack (Detailed MP) optimally.

| Property               | Scalable Management<br>Pack                                                                                                    | Detailed Management Pack                                                                                                    |
|------------------------|----------------------------------------------------------------------------------------------------|----------------------------------------------------------------------------------------------------|
| Component<br>Hierarchy | Scalable MP shows details<br>upto the component<br>groups and the presence<br>of iDRAC.                                             | Detailed MP shows details upto<br>component level. Detailed MP<br>provides an additional level of<br>information about Memory,<br>Processors, Network Interfaces,<br>Storage Controllers, Disks and<br>Volumes, and so on. Additionally,<br>BIOS information is also shown |
| Scalability            | You can use the Scalable<br>MP to monitor optimal<br>hardware inventory and<br>can scale above 300 servers<br>per management server | You can use the Detailed MP to<br>monitor detailed inventory and can<br>scale upto 300 servers per<br>management station                                                                                                    |
| Reports                | Only OpenManage<br>Windows Event log report<br>is available with this<br>Management Pack.                                           | BIOS configuration, Firmware and<br>Driver version, and RAID<br>configuration reports are available<br>with this Management Pack.                                                                                                    |

Table 1-4. Scalable Management Pack vs Detailed Management Pack

## **Supported Dell Devices**

The following Dell devices are supported for Dell Server Management Pack Suite v4.1:

- Dell PowerEdge systems complete support for systems ranging from x8xx to xx1x (both inclusive).
- Dell PowerVault systems complete support for systems ranging from x8xx to xx1x (both inclusive).

**NOTE:** Both PowerEdge and PowerVault systems are supported with Detailed Server Management Pack and Scalable Server Management Pack. The updated list of supported platforms is available on the Dell Support website at support.dell.com.

- DRAC 4, DRAC 5, iDRAC 6 with DRAC Management Pack
- CMC and DRAC/MC with CMC Management Pack.

For more information, see Feature Support Matrix.

## Supported Operating Systems

Table below lists the Operating Systems supported on the management server:

| Windows Version            | Standard<br>Edition | Enterprise<br>Edition | Datacenter<br>Edition |
|----------------------------|---------------------|-----------------------|-----------------------|
| Windows Server 2003 SP2    | x86 and x64         | x86 and x64           | x86 and x64           |
| Windows Server 2003 R2 SP2 | x86 and x64         | x86 and x64           | x86 and x64           |
| Windows Server 2008        | x86 and x64         | x86 and x64           | x86 and x64           |
| Windows Server 2008 SP2    | x86 and x64         | x86 and x64           | x86 and x64           |
| Windows Server 2008 R2     | x64                 | x64                   | x64                   |

 Table 1-5.
 Operating Systems Supported on the Management Server

The operating systems supported on the managed nodes are:

- Windows Server 2003 SP2, x86 , x64 (Standard, Enterprise and Datacenter Edition)
- Windows Server 2003 SP2, x86, x64 (Standard, Enterprise and Datacenter Edition)
- Windows Server 2003 R2 SP2, x86, x64(Standard, Enterprise and Datacenter Edition)
- Windows Storage Server 2003 R2 SP2 x64
- Windows Server 2003 Unified Data Storage x64
- Windows Server 2008, x86, x64 (Standard, Enterprise and Datacenter Edition)
- Windows Server 2008 SP2, x86,x64 (Standard, Enterprise, Datacenter Edition)
- Windows Server 2008 R2, x64 (Standard, Enterprise and Datacenter Edition)
- Windows Server 2008 Small Business Server (Standard and Premium Edition)
- Windows Server 2008 Essential Business Server (Standard and Premium Edition

- Windows Unified Data Storage Server 2008 (Workgroup, Standard and Premium Edition)
- Windows Storage Server 2008 (Standard and Enterprise Edition)
- Windows Server 2008 Unified Data Storage Server,
- Windows Server 2008 HPC Edition
- Microsoft Hyper-V Server 2008 x64
- Windows Server 2008 Unified Data Storage Server x64
- **NOTE:** For Windows Server 2008 operating systems, both SP1 and SP2 versions are supported.

For the list of supported operating systems for the management server for SCOM/SCE, see the Microsoft website at

http://technet.microsoft.com/hi-in/library/bb309428(en-us).aspx

## **Supported Firmware Versions**

Table below lists the supported firmware versions for DRAC and CMC devices.

Table 1-6. Supported Firmware Versions for DRAC and CMC Devices

| DRAC                                        | CMC and DRAC/MC                  |
|---------------------------------------------|----------------------------------|
| iDRAC6 Modular: versions 2.3 and 3.0        | CMC: versions 2.1 and above      |
| iDRAC6 Monolithic: versions 1.5<br>and 1.54 | DRAC/MC : versions 1.5 and above |
| xx0x iDRAC: versions 1.4 and 1.52           |                                  |
| DRAC 5: versions 1.5 and 1.51               |                                  |
| DRAC 4: versions 1.71 and 1.75              |                                  |

# 2

# **Getting Started**

## **Management Server (MS) Requirements**

#### **Software Requirements**

Table below lists the software requirements in the MS.

| Table 2-1.Pre-requisites for | r Software |
|------------------------------|------------|
|------------------------------|------------|

| Software                                                  | Purpose                                                                                                    |
|-----------------------------------------------------------|----------------------------------------------------------------------------------------------------|
| OpenManage Server Administrator<br>(Server Administrator) | To discover and manage Dell systems, which host the<br>management server, discover Chassis Slot Summary<br>and Server Modules for CMC and DRAC/MC Chassis. |
| OR                                                        |                                                                                                    |
| DRAC Tools                                                | To discover Chassis Slot Summary and Server Modules for CMC and DRAC/MC Chassis.                                                                           |
| BMC Management Utility version 2.0                        | To run the Remote Power Control tasks or the LED<br>Identification Control tasks on Dell-managed systems.                                                  |

**NOTE:** The BMC Management Utility, OpenManage Server Administrator (Server Administrator) and DRAC tools are available on the Dell Systems Management Tools and Documentation media, or can be downloaded from **support.dell.com**.

**NOTE:** To discover managed systems with IPv6 attributes, you must enable and configure IPv6 in the management server.

#### Table 2-2. Feature Support Matrix

| MS Configuration               | 8G       | 8G         | 9G, 10G, 11G | 9G, 10G, 11G |
|--------------------------------|----------|------------|--------------|--------------|
| Software                       | OMSA     | Drac Tools | OMSA         | Drac Tools   |
| MS Discovered as Dell Server   | <b>V</b> | *          | <b>V</b>     | *            |
| CMC/DRAC MC Discovery          | <b>V</b> | <b>V</b>   | <b>V</b>     | <b>V</b>     |
| CMC and DRAC/MC Slot Discovery | *        | <b>v</b>   | <b>v</b>     | <b>V</b>     |
| Chassis Blade Correlation      | *        | <b>V</b>   | <b>V</b>     | <b>V</b>     |

The Management Server Action Account needs the following additional privileges on Dell systems for the features listed below.

| Feature                                                                                       | User Privilege                                                                                                    |
|-----------------------------------------------------------------------------------------------|----------------------------------------------------------------------------------------------------|
| Dell Monolithic server in-Band DRAC<br>discovery and the corresponding DRAC<br>Console launch | Admin or Power user                                                                                                    |
| Clear ESM Log                                                                                 | Admin or Power user                                                                                                    |
|                                                                                               | Alternatively, if the Management Server<br>Action Account has normal user privileges,<br>operators can, instead of selecting Use the<br>predefined Run as Account, enter task<br>credentials with Power User (or higher)<br>privileges to run the Clear ESM Logs task. |

Table 2-3. Management Server Action Account Privileges

#### **Discovery Requirements**

- For discovery of Windows systems on your network, perform Windows Computers discovery.
- For discovery of DRAC 4, DRAC 5, iDRAC 6, DRAC/MC, and CMC out-of-band, perform network device discovery.

#### **Security Configuration**

#### Applicable to — Dell CMC MP

To discover Chassis Slot Summary and Server Modules for CMC and DRAC/MC Chassis, you need to configure the applicable **Run As Accounts** and link them to the **Dell CMC Login Account** or **DRAC/MC Login Account Run As Profiles**. For more information, see Configuring the Dell Chassis Management Controller Management Pack for Discovering Server Modules and Chassis Slot Summary

#### **Chassis Modular Server Correlation Requirement**

In a distributed SCOM environment where you have a **Multiple Management Server — Single Management Group** scenario, you must enable server proxy on the management server where you discover and monitor the CMC and/or DRAC/MC chassis.

To enable the proxy agent:

- 1 In the SCOM console, click Administration.
- 2 In the Administration pane, click Management Servers.
- **3** Select the management server where you have discovered CMC and/or DRAC/MC devices.
- 4 Right-click and then select Properties.
- 5 In the Management Server Properties dialog box, click the Security tab.
- **6** Select the check box to allow the server to act as a proxy and discover managed objects on other computers.
- 7 Click OK.
- **NOTE:** The Chassis Modular Server Correlation feature is available only on SCOM 2007 R2. You must enable **CMC Slot Discovery** and **DRAC/MC Slot Discovery** for the correlation feature to work.

## **Managed System Requirements**

#### **Dell System Requirements**

The requirements for managed systems are:

• Install Server Administrator (including the Server Administrator Storage Management Service.)

Table 2-4 lists the Server MP features and the corresponding supported OMSA versions

| Server Administrator Version                                   | 5.5 | 6.1 | 6.2 | 6.2.0.1  | 6.3         | 6.4         |
|----------------------------------------------------------------|-----|-----|-----|----------|-------------|-------------|
| Discovery, inventory and monitoring of<br>Dell Windows servers | V   | V   | V   | V        | V           | V           |
| Basic network interface attributes                             | V   | V   | V   | <b>V</b> | <b>V</b>    | <b>V</b>    |
| Enriched network interface attributes                          | *   | *   | *   | <b>V</b> | <b>V</b>    | <b>V</b>    |
| Monitoring iDRAC                                               | *   | *   | *   | *        | <b>(</b> *) | <b>(</b> *) |

#### Table 2-4. Server Administrator Version and Supported Feature

(\*): iDRAC firmware version >=1.54

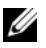

**NOTE:** If a system has Server Administrator version lesser than 5.5, it is grouped under Unmanaged and monitoring is disabled.

**NOTE:** If you want to upgrade or uninstall Server Administrator on the managed system, the Alerts View of the managed system may display the following error: Script or Executable failed to run. If managed system is not a management server, then switch the system to the Maintenance Mode till the upgrade/uninstall completes. If the managed system is the management server, you may manually close the alerts after the upgrade/uninstall is complete.

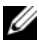

**NOTE:** In-Band discovery of iDRAC takes place when the iDRAC firmware version is greater than or equal to 1.54 and OMSA version is greater than or equal to 6.3.

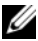

**NOTE:** Enable and run the WMI service.

- Install the DRAC agent using the Dell Systems Management Tools and Documentation media, if Dell Remote Access Controller (DRAC) is installed on your Dell system.
- Configure a valid IP address for your BMC and ensure network connectivity for Advanced power control and LED identification tasks to work

#### **Configuring Management Server Action Account With Normal User Privilege**

To configure the management server action account:

- Install SCOM 2007 SP1/R2 and System Center Essentials 2007 SP1/2010 1 on the management server, with Management Server Action Account as a Domain user (non Domain Administrator.)
- 2 Install Operations Manager Agent on the managed system (Auto Agent Push/ Manual Install).
- **3** Add the Management Server Action Account (as described in step1 -Domain User) as part of the local admin group for Agent install to work.
- 4 Initiate discovery and monitoring of managed system and demote the Management Server Action Account from the Local Admin group. Reboot to make sure that the user is not an administrator/power user.
- **5** Import the Dell Management Pack on the management server.

The management pack rediscovers the managed systems depending on the discovery cycle time.

#### **Dell CMC/DRAC MC Requirements**

Enable RACADM on CMC/DRAC MC chassis for slot discovery and correlation to work. For more information, see the *Command Line Reference Guide for iDRAC6 and CMC* available at support.dell.com/manuals.

## Installing the Dell Server Management Pack Suite v4.1

Before importing any management pack, import the dependent management packs first. For MP dependencies, see Table 1-3.

#### Pre-import Tasks

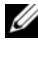

**NOTE:** If Dell Server Management Packs 3.x are already present in SCOM, delete them before you perform the steps below.

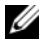

**NOTE:** If Dell Server Management Packs 4.0 are already present in SCOM, you do not need to delete the Management Packs. You can directly upgrade the management packs to version 4.1 if you follow the steps given below.

To import the management packs or utilities, use the SCOM Import Management Pack wizard:

- Download the management packs or utilities from the Dell Support website at support.dell.com.
- **2** Copy the downloaded file, Dell\_Server\_Management\_Pack\_Suite\_v4.1\_A00.exe to a temporary folder on your local system. For example, C:\Temp.
- Run the Dell\_Server\_Management\_Pack\_Suite\_v4.1\_A00.exe and extract 3 the management packs or utilities. By default, the files are extracted to C:\Dell Management Packs\Server Mgmt Suite\4.1.

#### Importing the Management Packs

To import the management packs:

- Launch System Center Operations Manager Operations Console or System Center Essentials Console.
- 2 From the navigation pane, click Administration.
- 3 Expand Administration, right-click Management Packs, and select Import Management Packs.
- 4 Click Add. Select the Add from disk option.
- **5** Type or browse to the location of the Management Pack/utility files where you extracted the Dell Server Management Pack Suite 4.1. If you had chosen to extract the files in the default directory, then the management packs are available under C:\Dell Management Packs\Server Mgmt Suite\4.1.
- **6** Select the Management Pack/utility you want to import, and click **Open**.

The Import Management Packs screen appears with the selected Management Packs/utilities displayed in the Import List.

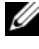

**NOTE:** If any of the management packs of Dell Server Management Pack Suite v4.0, then you must upgrade them in the same import session.

7 Click Install.

## Post-Import Tasks for the Dell Server Management Pack Suite v4.1

You must perform the following post-import tasks after you import the management packs:

- Configure CMC MP 4.1 for discovering Chassis Slots Summary and Server Modules. For more information, see Configuring the Dell Chassis Management Controller Management Pack for Discovering Server Modules and Chassis Slot Summary.
- 2 Create Advanced Power Control and LED Identification tasks. For more information, see Creating Advanced Power Control and LED Identification Tasks.

# Configuring the Dell Chassis Management Controller Management Pack for Discovering Server Modules and Chassis Slot Summary

Create **Run As Profiles** and **Run As Accounts** to select users with privileges that are needed to discover CMC and DRAC/MC server modules and chassis slot summary.

- 1 Create a Simple Run As Account that has privileges to connect to the CMC and/or DRAC/MC chassis. You can also create a Simple Run As Account with Active Directory (AD) user credentials when the CMC and/or DRAC/MC Chassis is configured to work with AD. You can also use Basic or Digest Run As Account types for configuring the user credentials.
- 2 Associate the CMC Chassis and DRAC/MC Chassis Run As accounts with the Dell CMC Login Account and Dell DRAC/MC Login Account Run As Profile included in the Dell CMC MP4.1. Target the configuration with respect to the Dell CMC or Dell DRAC/MC class respectively. For SCOM 2007 R2/SCE 2010, you can select the More Secure option in Run As Account configuration, so that you can selectively distribute the configuration to specific management servers.

- **3** To enable server module and chassis slot summary discovery for CMC, enable the **Dell CMC Slot Discovery** rule. It is disabled by default.
- **4** To enable server module and free slot discovery for DRAC/MC, enable the Dell DRAC/MC Slot Discovery rule.

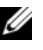

**NOTE:** After the slot discovery, if you remove the link between RunAsAccount with RunAsProfile, or disable the slot-discovery workflow, the discovered slots remain with old data.

#### Creating Advanced Power Control and LED Identification Tasks

Advanced power Control and LED Identification Tasks use the default BMC credentials, operating system and BMU install path (C:\Program Files\Dell\SysMgt\bmc), that cannot be modified.

If your systems deviate from these, install BMU 2.0 or later on the management server and create new console tasks in the Authoring pane targeted on BMC for Dell Server.

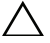

**CAUTION:** The below steps require you to create a task and give the password in plaintext. If BMC is not installed on the box, the SCOM Console may display an error that displays the entire command in a dialog box, and reveals the password. If you export the created override management pack containing this task to a disk, you can open the exported management pack in a common text editor or SCOM Authoring Console and the view the password in plain text. Create a new task only if absolutely required and consider the above security aspects before you proceed.

To create a new task:

- 1 In the Authoring pane, right-click Tasks under Management Pack Objects, and select Create new task.
- 2 In the Task Type screen, select Command line under Console Tasks.
- Select the destination management pack and click Next. 3
- Type Task name, Description, and select Dell Windows Server as the 4 Task Target and click Next.

The Command Line screen appears.

**5** Type the path of the application **ipmitool.exe** (the path where BMU was installed on the management server) in the Application field. For example, C: \Program Files\Dell\SysMgt\bmc\ipmitool.exe (default BMU Path

may differ based on your operating system language.) For the two LED identification tasks, the application path is C:\Program Files\Dell\SysMgt\bmc\ipmish.exe (default BMU Path may differ based on your operating system language.)

- **6** For power control tasks, in the **Parameters** field, enter the command line parameters in the following format:
  - Type -I lan -H and then choose the **Remote Access IP with IPMI** capability from the drop-down menu.
  - Type-U <username> -P <password> -k <kgkey> <IPMI Task String>
  - Replace <IPMI Task String> with one of the following options:
    - power status (for Check Power Status task)
    - power on (for Power On task)
    - power soft (for Power Off Gracefully task)
    - power off (for Forced Power Off task)
    - power cycle (for Power Cycle task)
    - power reset (for **Power Reset** task)
    - identify on (for LED Identification On task)
    - identify off (for LED Identification Off task)

A sample command line parameter entry:

```
-I lan -H $Target/Property[Type=
"Dell.WindowsServer.Server"]/RemoteAccessIP$-U
root -P <password> -k <kgkey> power status
```

- 7 For LED on or off tasks, enter the command line parameters in following format:
  - Type -ip and choose the **Remote Access IP with IPMI** capability from drop-down menu.
  - Type -u <username> -p <password> -k <kgkey>
     <IPMI task string>.
- 8 Click Create to create the task and repeat this procedure for each new BMC task.

## **Upgrading From the Previous Management Packs**

Upgrade happens only when you import the upgraded management packs to the Operations Console. Follow the steps provided in Installing the Dell Server Management Pack Suite v4.1 to upgrade the new management packs. This section also includes certain Post Upgrade Tasks, that you need to perform.

#### From Dell Server Management Pack Suite v4.0

You can upgrade from Dell Server Management Pack Suite v4.0 to Dell Server Management Pack Suite v4.1.

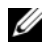

**NOTE:** If any of the management packs of Dell Server Management Pack Suite v4.0 are present on the Management Server, then you must upgrade them to v4.1 in the same import session.

#### Post Upgrade Tasks

If you upgrade from Dell Server Management Pack Suite v4.0 to Dell Server Management Pack Suite v4.1, the Servers state view does not display the Network Interfaces Group, and iDRAC columns. To see these columns you must personalize the view and add the columns.

To personalize the view:

- On the Operations Console, select Servers State view and right-click on the Servers pane.
- 2 Select Personalize View from the menu. The Personalize View screen is displayed.
- **3** Select Network Interfaces Group, and iDRAC.
- 4 Click the Up arrow to move the order of the columns so that they are displayed after the Name column.
- 5 Close the **Personalize View** screen

#### From Dell Server Management Pack 3.x

You cannot upgrade from Dell Server Management Pack 3.x to Dell Server Management Pack Suite 4.1. You must delete the corresponding previous version of Dell Server MP and then install Dell Server Management Pack Suite v4.1 on Systems Center Operations Manager. For information on the steps to import Dell Server Management Pack Suite v4.1 see Installing the Dell Server Management Pack Suite v4.1.

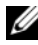

**NOTE:** Ensure you delete Dell Server Management Pack 3.x (Dell.Connections.001.mp) prior to importing any of the Management Packs that are a part of the Dell Server Management Pack Suite v4.1.

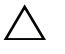

CAUTION: If you delete the Dell Management Packs 3.x, you may loose all the monitoring data you have collected so far from the Operations Database.

## Uninstalling the Dell Server Management Pack Suite v4.1

Before you uninstall the management packs, you must first delete the dependent management packs and overrides if any and then delete the specific management packs. For more information on dependencies, see Table 1-3

#### **Deleting the Management Packs**

To delete any of the Management Packs or utilities:

- 1 Select Administration  $\rightarrow$  Management Packs in the Systems Center Operations Manager 2007 Operations Console.
- 2 Select the Dell Management Pack/utility you want to delete from the Management Packs pane.
- 3 Right-click the selected Dell Management Pack/utility and click Delete.

After deleting a Management Pack/utility, Dell recommends closing and reopening the SCOM Console.

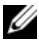

**NOTE:** Deleting any of the Management Packs may affect the scope of some user roles.

#### Before deleting the Dell CMC Management Pack 4.1

Dell CMC management pack includes two **Run As Profiles** for CMC and DRAC/MC respectively. All **Run As Accounts** associations that you create get added to the **Microsoft.SystemCenter.SecureReferenceOverride** management pack. Deleting the CMC management pack with similar **Run As Account** association having dependencies with

Microsoft.SystemCenter.SecureReferenceOverride, would result in conflicts.

To delete CMC management pack:

- 1 Launch System Center Operations Manager Operations Console or System Center Essentials Console.
- 2 From the navigation pane, click Administration.
- 3 Expand Administration, right click Management Packs
- **4** Select Microsoft.SystemCenter.SecureReferenceOverride MP, click Export and save it as a local file.
- 5 Delete the Microsoft.SystemCenter.SecureReferenceOverride MP.
- **6** Edit the saved MP in the SCOM Authoring Console by deleting the following overrides and references:
  - Navigate to Health Model and select Overrides.
  - Delete all overrides with Dell.ModularChassis.CMC or Dell.ModularChassis.DRACMC references.
  - Open the File menu, select Management Pack Properties, to launch the Microsoft.SystemCenter.SecureReferenceOverride Properties screen.
  - Click the References Tab, and delete the Dell.OutOfBand.CMC reference.
  - Open File menu and select Save.
- 7 Re-import the edited Microsoft.SC.SecureReferenceOverride MP.

## **Access Privileges**

Operations Console access privileges are handled internally by SCOM. This can be setup using the User Roles option under Administration  $\rightarrow$  Security feature on the SCOM console. The profile assigned to you determines what actions you can perform. For more information on security considerations, see the Microsoft Operations Manager 2007 SP1/ Microsoft Systems Centre Essentials SP1 R2/Microsoft Systems Center Essentials 2010 online help available with System Center Essentials 2010.

# Understanding Dell Server Management Pack Suite Operations

## **Overview**

This chapter describes the various operations that you can perform on Microsoft Systems Center Operations Manager (SCOM) or Systems Center Essentials (SCE) using the Dell Server Management Pack Suite version 4.1.

The Dell Server Management Pack Suite version 4.1 enables you to:

- Discover and group the Windows servers, Dell Modular Chassis, Dell Remote Access Controllers (DRAC), Chassis Management Controllers (CMC), and integrated DRAC (iDRAC). For more information, see Discovery and Grouping.
- 2 Monitor the discovered Dell systems and network devices. For more information, see Monitoring.
- **3** Perform various tasks on the discovered Dell systems and network devices. For more information, see Tasks.
- 4 Create pre-canned reports for OpenManage Windows Event Log, Dell Server BIOS, Firmware, and RAID configuration. For more information, see Reports.
- 5 Customize discovery, monitoring, and event processing of the discovered Dell systems and devices. For more information, see Customizing the Dell Server Management Pack Suite.

## Web Console

The Web console server enables you to monitor and manage your Dell devices with Dell Server Management Pack Suite using a browser instead of the Operations Console. You can use the Web console server without installing the Operations console.

Using the Web console has the following limitations:

- Provides only the Monitoring feature for all Management Packs
- Administration, Authoring, and Reporting are not available

- Personalize view is not available
- Only first 200 alerts are displayed in the Alert view
- For the Server Management Pack:
  - Displays only Clear ESM Log task
  - Information alerts are suppressed even after importing Information-On override utility
- For the DRAC and CMC Management Packs:
  - Console launch tasks are not available

## **Discovery and Grouping**

Dell Windows systems are discovered through the SCOM Agent Management infrastructure. Dell systems that do not have Dell OpenManage Server Administrator installed, or have Server Administrator earlier than 5.5 are grouped as **Dell Unmanaged**.

To discover Dell devices, the devices must appear in the Agent Managed view under the Administration section of the Operations Console.

#### Discovering a Dell System

To discover a Dell system:

- 1 Log on to the system with an account that has the SCOM Administrators role, for the SCOM Management Group.
- 2 In the Operations Console, click Administration.
- 3 At the bottom of the navigation pane, click Discovery Wizard. The Computer and Device Management Wizard is launched.

- 4 Select Windows Computers and click Next.
- To discover Dell Modular and Monolithic systems, select Automatic 5 Computer Discovery and click Next.
  - а Provide user account details on the Administrator Account screen and click Discover. The Discovery Progress page appears.
  - On the Select Objects to Manage page, select the devices you want to b manage and click Next.
  - C On the Summary screen, specify the path for Agent Installation Directory, specify the credentials for Agent Action Account, and click Finish.

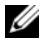

**NOTE:** Dell windows systems that do not have the instrumentation component running and Server Administrator lesser than 5.5 installed are grouped under Dell Unmanaged systems.

#### **Discovering DRAC and CMC Devices**

To discover Dell DRAC and CMC devices:

- 1 Follow steps 1 to 3 as described under Discovering a Dell System.
- 2 Select Network Devices in the Computer and Device Management Wizard screen, and click Next.
- **3** Type the **Start** and **End** of the IP address range that you want to scan, type the SNMP Community, and select the SNMP version.
- 4 Click Discover. The Discovery Progress page appears.
- 5 On the Select Objects to Manage page, select the devices you want to manage and click Next.
- 6 Click Finish

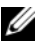

**NOTE:** You can override the discovery intervals from the Authoring pane of the Operations console. To override the discovery intervals for iDRAC 6 modular, modify the discovery interval period for both the discoveries - DRAC5/iDRAC Discovery and Dell Integrated Remote Access (Modular) Discovery.

#### **Dell Hardware Discovery and Grouping**

Table 3-1 lists the details of the hardware discovery and grouping by the Dell Server Management Pack suite.

| Classification                           | Group Name on SCOM Console                                                                                                   | Hardware Type                                                                                                    |
|------------------------------------------|----------------------------------------------------------------------------------------------------|----------------------------------------------------------------------------------------------------|
| Windows Servers                          | <ul><li>Dell Monolithic Servers.</li><li>Dell Modular Servers.</li></ul>                                                     | Dell PowerEdge and<br>PowerVault systems running<br>OpenManage Server<br>Administrator (version 5.5 and<br>above). |
| Dell Modular<br>Chassis Remote<br>Access | Dell Chassis Management<br>Controllers (parent group):<br>• Dell Modular Chassis<br>Remote Access (child<br>group).          | CMC, DRAC/MC instances<br>on the network, chassis slot<br>summary and server modules<br>for CMC and DRAC/MC.       |
|                                          | • Dell CMCs (child group).                                                                                                   |                                                                                                    |
| Dell Remote Access<br>Controllers        | <ul> <li>Dell Remote Access</li> <li>Controllers (parent group):</li> <li>Dell Remote Access 4<br/>(child group).</li> </ul> | DRAC 4, DRAC 5, iDRAC<br>modular, and iDRAC 6<br>monolithic instances.                                             |
|                                          | • Dell Remote Access 5<br>(child group).                                                                                     |                                                                                                    |
|                                          | • Dell Integrated Remote<br>Access Modular (child<br>group).                                                                 |                                                                                                    |
|                                          | <ul> <li>Dell Integrated Remote<br/>Access Monolithic (child<br/>group).</li> </ul>                                          |                                                                                                    |

Table 3-1. Dell Hardware Discovery and Grouping

**NOTE:** Dell Remote Access Controller Management Pack does not support the discovery of xx0x iDRAC modular controller out-of-band systems due to iDRAC hardware limitation. To manage iDRAC xx0x modular controller, use Scalable Server Management Pack where xx0x iDRAC would be discovered in-band as a part of the Server Inventory.

#### **Objects Discovered by Dell Server Management Pack**

| Discovery Object                                                    | Description                                                                                                    |
|---------------------------------------------------------------------|----------------------------------------------------------------------------------------------------|
| Dell Server Detailed BIOS Discovery                                 | Discovers BIOS object for each Dell System.                                                                                                    |
| Dell Server Discovery                                               | Classifies your Dell System and populates the basic attributes.                                                                                                    |
| Dell Server Hardware Components<br>Discovery                        | Discovers hardware components at a group<br>level (Sensors, Processor, Memory, and Power<br>Supplies) and attributes (such as launch<br>points for OpenManage Server Administrator,<br>DRAC, Remote Access IP with IPMI<br>capability, and so on) for your Dell system. |
| Dell OpenManage Software Services<br>Discovery                      | Discovers the objects for Dell OpenManage<br>Server Administrator Windows services and<br>the WMI.                                                                                                    |
| Dell Server Detailed Memory<br>Discovery                            | Discovers memory instances for your Dell system.                                                                                                    |
| Dell Server Detailed Power Supply<br>Discovery                      | Discovers power supply instances for your<br>Dell system.                                                                                                    |
| Dell Server Detailed Processor<br>Discovery                         | Discovers processor instances for your Dell system.                                                                                                    |
| Dell Server Detailed Storage<br>Discovery                           | Discovers the complete storage hierarchy for your Dell system.                                                                                                    |
| Dell Server Network Interface<br>Discovery                          | Discovers the network interface instances of your Dell system.                                                                                                    |
| Dell Windows Server Detailed<br>Network Interfaces Discovery Module | Discovers the physical and teamed network interface instances of your Dell system.                                                                                                    |
| Dell Windows Server Network<br>Interfaces Group Discovery Module    | Discovers the Network Interfaces Group.                                                                                                    |
| Dell CMC Discovery                                                  | Discovers all supported Dell CMCs.                                                                                                    |
| Dell CMC Slot Discovery                                             | Discovers all supported Dell CMC server<br>modules and chassis slot summary.                                                                                                    |
| Dell CMC Chassis to Modular Server<br>Correlation Discovery         | Discovers the correlation between the CMC<br>Chassis and the Dell modular systems.                                                                                                    |

#### Table 3-2. Dell Object Discoveries

| Discovery Object                                                | Description                                                                                                    |
|-----------------------------------------------------------------|----------------------------------------------------------------------------------------------------|
| Dell DRAC/MC Chassis to Modular<br>Server Correlation Discovery | Discovers the correlation between<br>DRAC/MC chassis and Dell modular<br>systems.                                                                                                    |
| Dell DRAC/MC Discovery                                          | Discovers all supported Dell DRAC/MCs.                                                                                                    |
| Dell DRAC/MC Slot Discovery                                     | Discovers all supported Dell DRAC/MC server modules and chassis slot summary.                                                                                                    |
| Dell Integrated Remote Access<br>Modular Group Discovery        | Discovers the Dell Integrated Remote Access<br>Modular Group and populates with Dell<br>Integrated Remote Access Controllers<br>(Modular).                                           |
| Dell Remote Access Group Discovery                              | Discovers the Dell Remote Access Group and<br>populates with Dell Remote Access<br>Controllers.                                                                                      |
| Dell Integrated Remote Access<br>Monolithic Group Discovery     | Discovers the Dell Integrated Remote Access<br>Monolithic Group and Dell Integrated<br>Remote Access Controllers (Monolithic).                                                       |
| Dell Remote Access 4 Group<br>Discovery                         | Discovers the Dell Remote Access 4 Group<br>and Dell Remote Access 4 Controllers.                                                                                                    |
| Dell Remote Access 5 Group<br>Discovery                         | Discovers the Dell Remote Access 5 Group<br>with Dell Remote Access 5 Controllers.                                                                                                   |
| Dell Integrated Remote Access<br>Modular Discovery              | Discovers the Chassis Name and Chassis<br>Service Tag of Dell Integrated Remote Access<br>Controllers for Modular systems.                                                           |
| DRAC5/iDRAC Discovery                                           | Discovers all supported Dell Remote Access 5<br>Controllers and Integrated Remote Access<br>Controllers.                                                                             |
| DRAC4 Discovery                                                 | Discovers all supported Dell Remote Access 4<br>Controllers.                                                                                                    |
| Dell Unmanaged Server Group<br>Discovery                        | Discovers Dell systems that are not being<br>monitored either due to the absence of Dell<br>instrumentation, or has a lower version of<br>instrumentation than the required version. |

 Table 3-2.
 Dell Object Discoveries (continued)
## Monitoring

The Dell Server Management Pack Suite v4.1 enables you to monitor the discovered Dell systems and network devices. The Severity Level Indicators help you to monitor the health of your Dell devices on the network.

Monitoring of Dell devices includes the following tasks:

- Process events raised by Dell OpenManage Server Administrator (Server Administrator) agents running on Dell Modular and Monolithic systems and display the alerts on the Operations Console
- Monitor Health of Dell Modular and Monolithic systems and their components both at regular intervals and on occurrence of events
- Process SNMP trap and knowledge base for CMC, DRAC/MC, and Dell Remote Access Controllers
- Monitor Health of CMC, DRAC/MC, and Dell Remote Access Controllers

   both at regular intervals of six hours and on occurrence of SNMP traps

You can monitor the Dell systems and devices through the various views that the Dell Server Management Pack Suite provides on the SCOM console. The different views are:

- Alerts View
- Diagram View
- State View
- Performance and Power Monitoring Views

#### **Severity Level Indicators**

Table 3-3 lists the icons that indicate the severity levels of the status of the discovered Dell devices on the Operations Console.

| Table 3-3. | Severity | Level | Indicators |
|------------|----------|-------|------------|
|------------|----------|-------|------------|

| lcon         | Severity Level                                                                                                    |
|--------------|----------------------------------------------------------------------------------------------------|
| $\bigotimes$ | Normal/OK. The component is working as expected.                                                                                                    |
|              | Warning/Noncritical. A probe or other monitoring device has detected<br>a reading for the component that is above or below the acceptable level.<br>The component may still be functioning, but it could fail.<br>The component may also be functioning in an impaired state. |

Table 3-3. Severity Level Indicators (continued)

| lcon         | Severity Level                                                                                                    |
|--------------|----------------------------------------------------------------------------------------------------|
| $\bigotimes$ | Critical/Failure/Error. The component has either failed or failure is imminent. The component requires immediate attention and may need to be replaced. Data loss may have occurred. |
| 0            | The health status is not applicable for the specific component.                                                                                                    |
| Ø            | The service is unavailable.                                                                                                    |

#### **Alerts View**

This view is available for managing hardware and storage events from Dell Windows systems, Dell CMC and DRAC/MC, Network Interfaces, and Dell Remote Access devices.

The Dell Server Management Pack Suite displays the following alerts and traps:

- Alerts for events received from Dell OpenManage Server Administrator for Dell PowerEdge and PowerVault systems.
- Link Up/Link Down alerts for events received from Broadcom and Intel network interface cards for Dell PowerEdge systems.
- Informational alerts if you import the Dell.WindowsServer.InformationalAlertsOn.mp.

Informational alerts are turned off by default. You need to turn them on after importing **Dell.WindowsServer.InformationalAlertsOn.mp**.

- SNMP Traps sent by DRAC 4, DRAC 5, iDRAC 6, DRAC/MC, and CMC devices.
- Platform Event Traps (PET) for Dell systems.

#### Viewing Alerts on the Operations Console

To view Alerts on the Operations Console:

- 1 Launch the Operations Console and click Monitoring.
- 2 Click  $Dell \rightarrow Alerts$  Views.

The following individual Alerts Views are displayed:

- CMC displays SNMP traps from the discovered CMC devices
- Network Interface Alerts displays the Link up and Link down alerts from the discovered NICs.
- DRAC/MC displays events and SNMP traps from the discovered DRAC/MC devices
- **PET Traps** displays platform event traps from discovered Dell systems
- **Remote Access** displays SNMP traps from DRAC 4, DRAC 5, iDRAC 6 devices.
- Server displays Server Administrator alerts from Dell systems, Link up and Link down alerts from the NICs on Dell systems.
- **3** Select any of the Alerts Views.

The right pane of each of the individual Alerts Views displays alerts that meet the criteria you specify, such as alert severity, resolution state, or alerts that are assigned to you.

4 Select an alert to view the details in the Alert Details pane.

When you select an alert listed in any of the Alerts Views, the associated tasks appear in the Actions pane. For more information on the tasks, see Tasks.

**NOTE:** The Remote Access view displays DRAC 4, DRAC 5, and iDRAC 6 alerts.

#### **Diagram View**

The Diagram view offers a hierarchical and graphical representation of all Dell Windows systems, Dell CMC and DRAC/MC, and Dell Remote Access devices that the Dell Server Management Pack Suite manages. The Diagram view displays realistic icons for the various components modeled by the Dell Server Management Pack Suite. To view the diagrams on the Operations Console:

- 1 Launch the Operations Console and click Monitoring.
- 2 In the Monitoring pane on the left side, navigate to the Dell folder to display the following views:
  - Chassis Management Controllers Group Diagram View
  - Complete Diagram View
  - Dell Modular Systems Diagram View
  - Dell Monolithic Systems Diagram View
  - Remote Access Controllers Group Diagram View
- **3** Select any of the Diagram Views.

The right pane displays the hierarchical and graphical representation of the selected Dell device.

**4** Select a component in the diagram to view its details in the **Detail View** pane.

#### **Complete Diagram View**

Figure 3-1 represents the complete diagram view under Dell Hardware group.

Figure 3-1. Dell Complete Diagram View- Detailed Management Pack

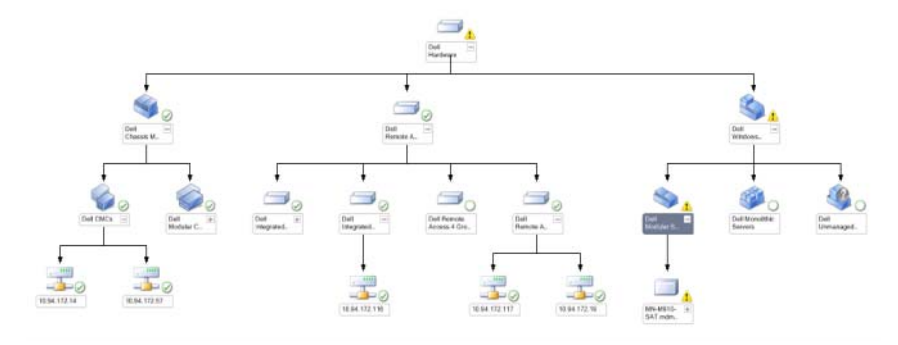

The **Complete Diagram View** offers a graphical representation of all Dell devices that SCOM/SCE manages and allows you to expand and verify the status of individual devices and their components in the diagram. You can view details for:

- Modular and Monolithic Systems
- Chassis Management Controllers and DRAC/MC Devices
- Remote Access Controllers

**NOTE:** The Dell Hardware Group is defined in the Base Management Pack.

#### Modular and Monolithic Systems

The Diagram view under the Monolithic and Modular systems offers the following details:

- Physical and teamed network interfaces
- Memory
- Power Supply (only monolithic systems)
- Sensors
- Processors
- Dell OpenManage Software services
- Storage controller
- BIOS object (only inventory)
- iDRAC

**NOTE:** You can launch device/component specific tasks from the **Actions** pane of the Operations Console. For more information, see Tasks.

#### **Dell Modular Systems Diagram View**

Figure 3-2 represents diagram view of the Dell Modular systems.

Figure 3-2. Dell Modular Systems Diagram - Detailed Management Pack

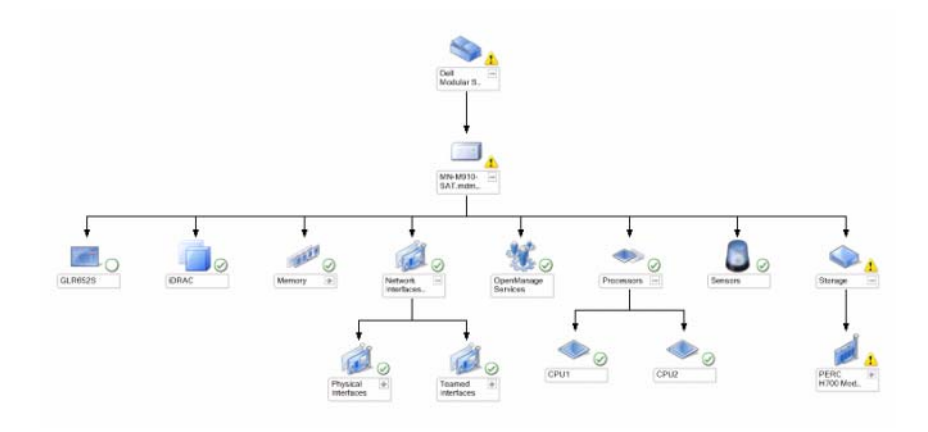

The **Dell Modular Systems Diagram View** offers a graphical representation of all Dell Modular Systems and allows you to expand and verify the status of individual devices and their components in the diagram.

#### **Dell Monolithic Systems Diagram View**

Figure 3-3 represents the diagram view of the Dell Monolithic systems.

Figure 3-3. Dell Monolithic Systems Diagram - Detailed Management Pack

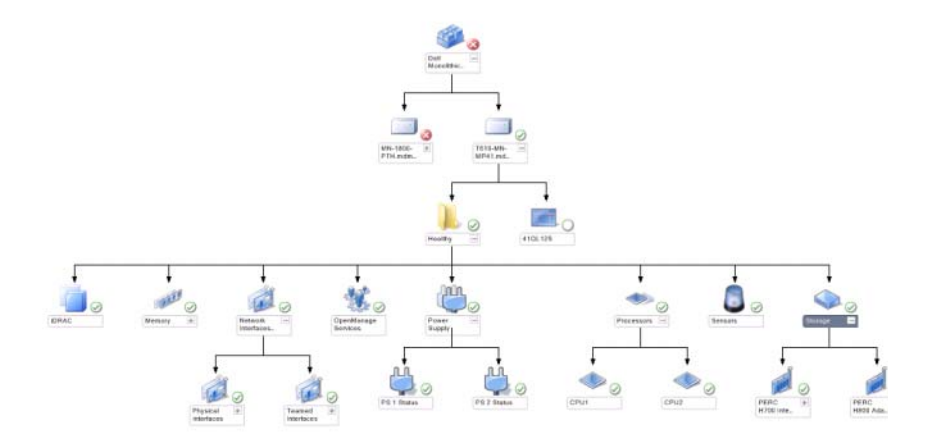

The **Dell Monolithic Systems Diagram View** offers a graphical representation of all Dell Monolithic Systems and allows you to expand and verify the status of individual devices and their components in the diagram.

#### Dell Server Instance Diagram

Select a Dell system, from the **Dell Modular System** or **Dell Monolithic System Diagram** views, to view the diagram specific to that particular system.

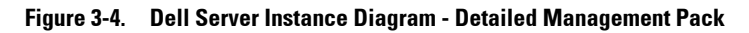

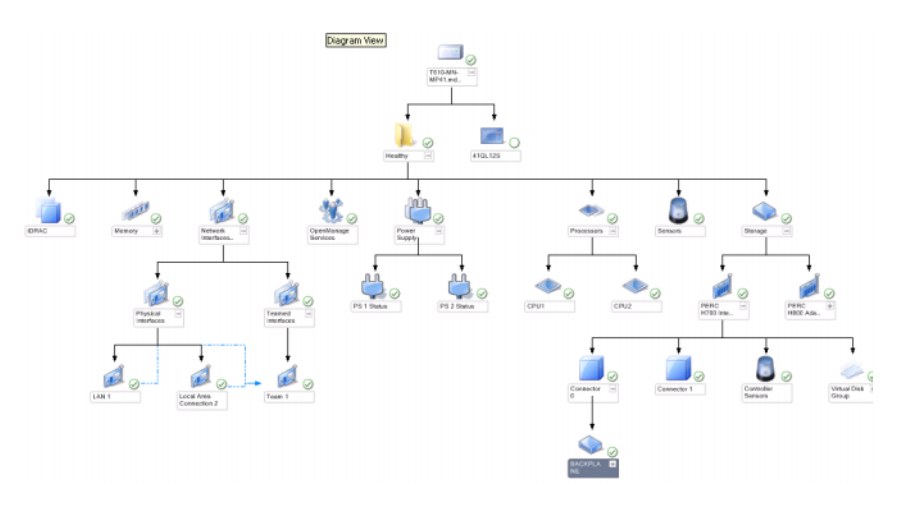

System-specific diagrams illustrate and indicate the status of the following components:

- Memory
- Power supply (only for Monolithic servers)
- Processors
- Sensors
- OpenManage services
- Network Interfaces
- Storage Controllers
- BIOS Objects
- iDRAC

The Detailed Management Pack displays memory, processors, and power supply components in detail.

#### Storage Controller Component Hierarchy

Expand the **Storage** component in any Dell System instance diagram view, to view the status and health of components like Physical Disks, Connectors, and Virtual Disks. Each Connector instance contains the Sensors and Physical Disk components. However, there are no sensors for the backplane.

#### Network Interfaces Component Hierarchy

The Network Interfaces group is created *only* when an Intel or Broadcom network interface card is present on the Dell Windows Server and is enabled. Network interfaces are grouped under **Physical Interfaces** and **Teamed Interfaces**. If you disable a network interface, it is removed from management in the next discovery cycle.

A reference relationship is created between a Teamed network interface and its associated Physical network interfaces. You can view the reference relationship *only* when you enable the **Enable Correlation** attribute of **Dell Windows Server Physical and Teamed Relationship Discovery**.

To enable the Enable Correlation attribute:

- In the Authoring tab, Authoring → Management Pack Objects → Object Discoveries
- 2 Click Change Scope at the top of the screen.
- 3 Click View all targets radio button and type Dell at the Look for field.
- 4 Check Teamed Network Interface instance (Basic) and Teamed Network Interface instance (Enriched) and click OK.
- 5 Right-click Dell Windows Server Physical and Teamed Relationship Discovery Rule → Overrides → Override the Object Discovery → for all objects of class: Teamed Network Interface instance (Enriched).

In the Override Properties pop-up page, check Enable Correlation and set the Override Value to True and click OK.

The status roll-up of network interfaces on the Diagram view is displayed only up to the **Network Interfaces** group level. For example, if the remaining components of the Dell system are normal and only one or more of the network interfaces are critical or noncritical, then the Dell system displays the Normal icon, and the **Network Interfaces** group displays the Critical or Warning icon. For the status roll-up to be displayed at the server level, you must enable the Network Interfaces Group to Dell Server Health Roll up dependency monitor.

To enable the monitor:

- 1 Click the Authoring tab on the Operations Console.
- 2 Click Monitors and on the left pane and select the Network Interfaces Group monitor on the right pane.
- 3 Click Entity Health→ Availability.
- 4 Right-click on Network Interfaces Group to Dell Server Health Roll up and select Overrides→ Enable the Monitor from the menu options.

Figure 3-5. Network Interfaces Diagram View

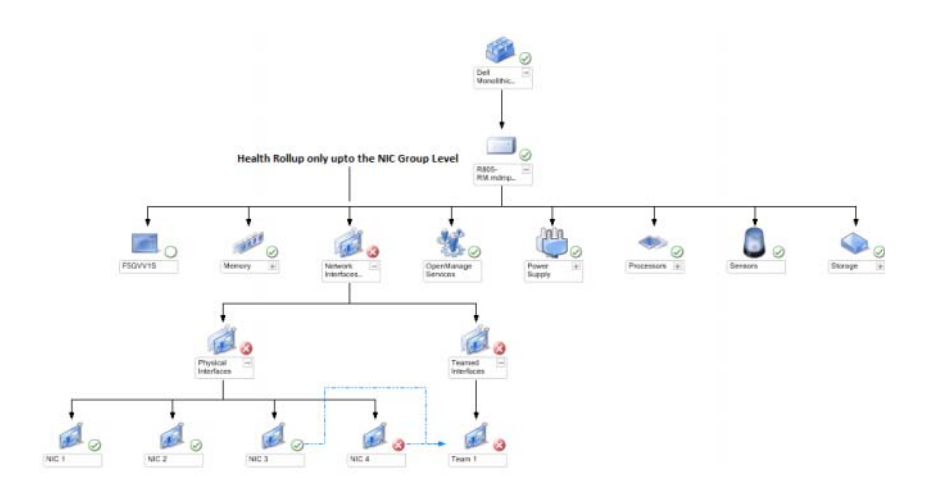

#### Chassis Management Controllers Group Diagram View

Figure 3-6 represents the Chassis Management Controller Group Diagram view.

#### Figure 3-6. Chassis Management Controllers Group Diagram

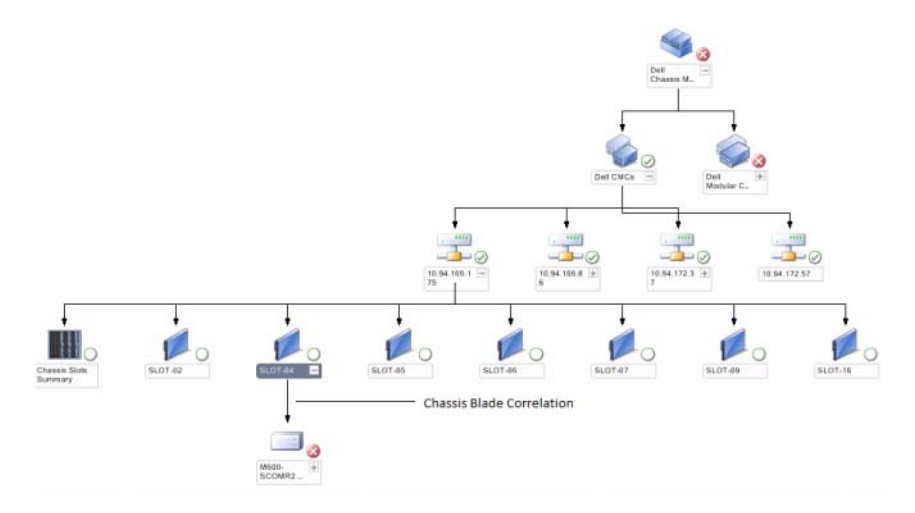

The **Chassis Management Controllers Group** diagram view offers a graphical representation of all Dell CMC, DRAC/MC devices, and their inventory. For CMC discovery, see, <u>Discovering DRAC and CMC Devices</u>. CMCs are discovered under Modular Chassis.

For discovered CMC and DRAC/MC chassis, you can view the occupied and free slot summary in the Chassis Slots Summary.

If slot names are modified on CMC and DRAC/MC chassis, they are reflected in the diagram view.

The **Chassis Management Controllers Group** diagram also displays the correlation of Dell servers with the server modules of CMC and DRAC/MC chassis. The Dell system is visible under the slot in the diagram.

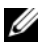

**NOTE:** Create RunAsAccount for CMC slots discovery with simple, basic, or digest authentication only. For more information, see Configuring the Dell Chassis Management Controller Management Pack for Discovering Server Modules and **Chassis Slot Summary.** 

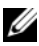

**NOTE:** Only one set of credentials is considered for discovering CMCs in SCOM SP1 and SCE SP1. SCOM 2007 R2 and SCE 2010 allow greater flexibility where the credentials can be specified for group or instance level.

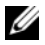

**NOTE:** The iDRAC firmware of the Modular systems should be compatible with the CMC firmware, failing which, the Service Tag is displayed as "Not Available" and the Chassis-Blade correlation may not be possible.

CAUTION: The Chassis Modular Server Correlation Utility discovers the correlation between the Dell CMCs or DRAC/MCs discovered by the CMC management pack and the Dell modular systems discovered by the Server management pack. To discover the correlation, the utility gueries the Root Management Server (RMS). When you are monitoring a large number of chassis and modular systems, the number of queries to the RMS increases and this results in high CPU utilization on the management server that manages the CMCs or DRAC/MCs. The CPU utilization comes down after the correlation is complete. This behaviour occurs in every discovery cycle set in Dell CMC Chassis to Modular Server Correlation Discovery or the Dell DRAC/MC Chassis to Modular Server **Correlation Discovery.** 

#### **Remote Access Controllers Group Diagram View**

Figure 3-7 represents the Remote Access Controllers Group Diagram

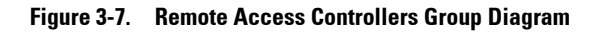

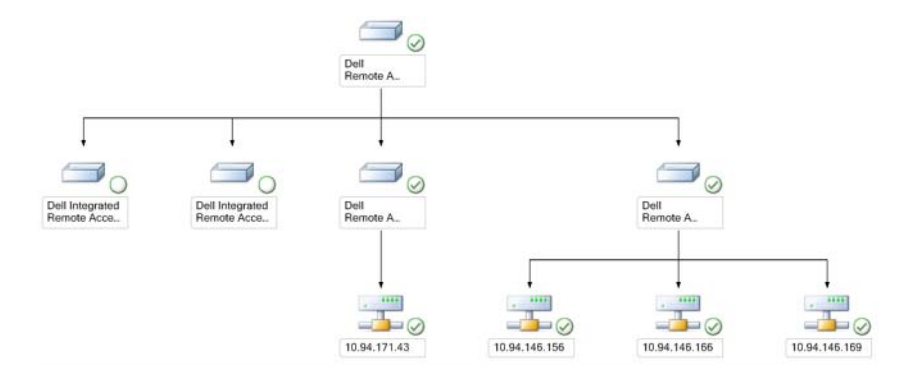

The **Remote Access Controllers Group** diagram view offers a graphical representation of all DRAC 4, DRAC 5, and iDRAC 6 (modular and monolithic) devices. Select a component in the diagram to view its details in the **Detail View** pane.

#### State View

This view is available for managing Dell Windows systems, Dell CMC and DRAC/MC, and Dell Remote Access devices. In the Operations Console **Dell**  $\rightarrow$  **State Views** displays the status of each Dell device managed by SCOM 2007 SP1/R2 on your network.

Select the device group for which you want to see the State view. For example, click **Servers** to view the status of your Dell Monolithic and Modular systems. You can view the status of the following groups:

- CMC
- Servers
- DRAC 4
- DRAC 5
- DRAC/MC
- iDRAC

The health of a component is derived by reviewing the unresolved alerts associated with the component. Table 3-3 explains the various state components that the Dell Server Management Pack Suite v4.1 uses with their corresponding severity levels.

#### Performance and Power Monitoring Views

To view the performance and power monitoring on the Operations Console:

- 1 Launch the Operations Console and click Monitoring.
- 2 In the Monitoring pane on the left side, click Dell→ Performance and Power Monitoring to display the following views:
  - Ambient Temperature
  - Amperage Per Power supply
  - Energy Consumption
  - Peak Amperage

- Peak Power
- Physical Network Interface
- Power Consumption (in Watts)
- Power Consumption (in BTU/hr)
- Teamed Network Interface

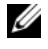

**NOTE:** Power Monitoring is applicable for specific Dell Systems with Power Monitoring capability for that particular attribute.

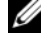

**NOTE:** Teamed and Physical network interface instances appear only when detailed MP is present.

Select the counters from the individual performance views and select the 3 time range for which the values are required. The data collected is represented in a graphical format for each system.

A unit monitor monitors the performance counter over two successive cycles to check if it exceeds a threshold value. When the condition is breached, the server changes state and generates an alert. This unit monitor is disabled by default. You can override (enable and modify) the threshold values from the Authoring pane of the Operations console, under Monitors for Dell Windows Server objects.

For more information on performance information collection, see Performance Collection Rules.

### Tasks

Tasks are available in the Actions pane of the Operations Console. When you select a device or a component in any of the Dell diagram views, the relevant tasks appear in the Actions pane.

You can run all the tasks from the Diagram view, State view, or Alert view.

A summary of the Dell Tasks that you can perform using the Dell Management Packs are explained in Table 3-4:

| Dell Task                                   | Description                                                                                                    |
|---------------------------------------------|----------------------------------------------------------------------------------------------------|
| Dell Modular and Monolithic S               | ystem Tasks                                                                                                    |
| Clear ESM Logs                              | Backs up the content of the Embedded System<br>Management (ESM) log and clear the ESM log file<br>for a selected system. |
| Launch Server Administrator                 | Launches the Dell OpenManage Server<br>Administrator.                                                                    |
| Launch Remote Desktop                       | Launches remote desktop of the selected system.                                                                          |
| Check Power Status                          | Checks the overall power status of the system.                                                                           |
| Forced Power Off                            | Turns off the system's power without shutting down the operating system.                                                 |
| Launch InBand Dell Remote<br>Access Console | Launches the DRAC console for the in-band discovered DRAC.                                                               |
| Power Cycle                                 | Turns off the power, and after a delay, turns it on again.                                                               |
| Power Off Gracefully                        | Shuts down the operating system first, then turns off the system's power.                                                |
| Power On                                    | Turns on the system power. This option is available even if the system is on.                                            |
| Power Reset                                 | Turns off the system's power and turns it on again.                                                                      |
| Turn LED Identification On                  | Turns on the Identify LED of the selected system for 255 seconds.                                                        |
| Turn LED Identification Off                 | Turns off the Identify LED of the selected system.                                                                       |
| DRAC4/DRAC5/iDRAC Tasks                     |                                                                                                    |

Table 3-4. Dell Tasks Using the Management Pack for SCOM 2007 SP1/R2

| Dell Task                                            | Description                                        |
|------------------------------------------------------|----------------------------------------------------|
| Launch Dell RemoteAccess<br>Console                  | Launches the DRAC console for the discovered DRAC. |
| Dell CMC, DRAC/MC Tasks                              |                                                    |
| Launch Dell CMC Console                              | Launches the CMC console.                          |
| Launch Dell Modular Chassis<br>Remote Access Console | Launches the DRAC/MC Console.                      |

Table 3-4. Dell Tasks Using the Management Pack for SCOM 2007 SP1/R2 (continued)

#### **Dell Modular and Monolithic Systems Tasks**

#### **Clear ESM Logs**

The Server Administrator Embedded Server Management (ESM) log, also referred to as the hardware log, maintains a list of all system events generated by the hardware, such as error-correcting code (ECC), system reset and boot, and probe threshold changes. You can refer to this log when hardware errors appear or when the system is not functioning properly.

To run the Clear ESM Logs task:

- 1 In the Operations Console, navigate to a Diagram view, State view, or Alert view.
- 2 Select the desired Dell system in any of the Diagram or State views or an alert in the Alerts view.
- **3** Click Clear ESM Logs under Dell Windows Server Tasks in the Actions pane. The Run Tasks window appears.
- 4 Click Run to clear the ESM logs of the device that you selected.

When you run the **Clear ESM Logs** task, the task execution screen displays only the result of the task initiation and not the result of the task execution. For example, the task execution screen may show a success result even if the ESM logs are not cleared. This means that the **Clear ESM Logs** task initiation was successful.

#### Launch Server Administrator

To launch Server Administrator from the Operations Console:

- In the Operations Console, navigate to a Dell Diagram view, State view, or 1 Alert view.
- 2 Select the desired Dell system in any of the Diagram or State views or an alert in the Alerts view.
- **3** Click Launch Server Administrator under Dell Windows Server Tasks in the Actions pane.

**NOTE:** Dell Management Pack Tasks launch the Remote Console in Internet Explorer.

#### Launch Remote Desktop

To launch Remote Desktop from the Operations Console:

- 1 In the Operations Console, navigate to a Dell Diagram view, State view, or Alert view.
- 2 Select the desired Dell system in any of the Diagram or State views or an alert in the Alerts view.
- 3 Click Launch Remote Desktop under Dell Windows Server Tasks in the Actions pane.

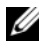

**NOTE:** Launching remote desktop is possible only if remote desktop is enabled manually in the managed node.

#### Check Power Status

You can check the power status and allow power control tasks through the IPMI shell

To check the power status of a system:

- 1 In the Operations Console, navigate to a Dell Diagram view, State view, or Alert view
- 2 Select the desired Dell system in any of the Diagram or State views or an alert in the Alerts view.
- 3 In the Actions pane, select Dell Windows Server Tasks  $\rightarrow$  Check Power Status.

#### **Power Cycle**

You can use this task to turn off the power to the Dell system, and after a delay, turn it on again.

To run the power cycle:

- 1 In the Operations Console, navigate to a Dell Diagram view, State view, or Alert view.
- 2 Select the desired Dell system in any of the Diagram or State views or an alert in the Alerts view.
- 3 In the Actions pane, select Dell Windows Server Tasks  $\rightarrow$  Power Cycle.

#### Force Power Off

You can use this task to power off the system without shutting down the operating system.

To power off the system:

- 1 In the Operations Console, navigate to a Dell Diagram view, State view, or Alert view.
- 2 Select the desired Dell system in any of the Diagram or State views or an alert in the Alerts view.
- 3 In the Actions pane, select Dell Windows Server Tasks  $\rightarrow$  Force Power Off.

#### Power Off Gracefully

You can use this task to shut down the operating system and power off the system.

To power off the system gracefully

- 1 In the Operations Console, navigate to a Dell Diagram view, State view, or Alert view.
- 2 Select the desired Dell system in any of the Diagram or State views or an alert in the Alerts view.
- 3 In the Actions pane, select Dell Windows Server Tasks → Power Off Gracefully.

#### Power On

You can use this task to power on the server. This option is available even if the system power is on.

To power on a system:

- 1 In the Operations Console, navigate to a Dell Diagram view, State view, or Alert view.
- 2 Select the desired Dell system in any of the Diagram or State views or an alert in the Alerts view.
- **3** In the Actions pane, select Dell Windows Server Tasks  $\rightarrow$  Power On.

#### Power Reset

You can use this task to turns power off and power on the system.

To reset the power of the system:

- 1 In the Operations Console, navigate to a Dell Diagram view, State view, or Alert view.
- 2 Select the desired Dell system in any of the Diagram or State views or an alert in the Alerts view.
- **3** In the Actions pane, select Dell Windows Server Tasks  $\rightarrow$  Power Reset.

#### Turn LED Identification Off

You can use this task to turn off the LED identification of the selected system.

To turn off LED identification:

- 1 In the Operations Console, navigate to a Dell Diagram view, State view, or Alert view.
- 2 Select the desired Dell system in any of the Diagram or State views or an alert in the Alerts view.
- 3 In the Actions pane, select Dell Windows Server Tasks → Turn LED Identification Off.

#### Turn LED Identification On

You can use this task to turn on the LED identification on the system.

To turn on LED identification:

- 1 In the Operations Console, navigate to a Dell Diagram view, State view, or Alert view.
- 2 Select the desired Dell system in any of the Diagram or State views or an alert in the Alerts view.
- 3 In the Actions pane, select Dell Windows Server Tasks → Turn LED Identification On.

#### **Dell Remote Access Controller (DRAC) Tasks**

#### Launch Dell Remote Access Console

You can use this task to launch the Dell Remote Access Console, if the DRAC is installed on your Dell system.

To launch Dell Modular Chassis Remote Access Console:

- 1 In the Operations Console, navigate to a Dell Diagram view, State view, or Alerts view.
- 2 Select the desired DRAC/iDRAC device in any of the Diagram or State views or an alert in the Alerts view.
- 3 In the Actions pane, select SNMP Network Device Tasks→ Launch Dell RemoteAccess Console.

#### Dell Chassis Management Controller (CMC) Tasks

#### Launch Dell CMC Console

You can use this task to launch the CMC Console.

- 1 In the Operations Console, navigate to the Dell Diagram view, State view or Alerts view.
- **2** Select the CMC device in any of the Diagram or State views or an alert in the Alerts view.
- 3 In the Actions pane, select SNMP Network Device Tasks→ Launch Dell CMC Console.

#### Launch Dell Modular Chassis Remote Access Console

You can use this task to launch the DRAC/MC Console.

- 1 In the Operations Console, navigate to the Dell Diagram view, State view or Alerts view.
- 2 Select the DRAC/MC device in any of the Diagram or State views or an alert in the Alerts view.

### Reports

The Reporting feature is available with the Dell Server Management Pack Suite v4.1. It allows you to create pre-canned reports for OpenManage Windows Event Log, Dell Server BIOS, Firmware, and RAID configuration.

Dell Server BIOS, Firmware, and RAID Configuration Reports are only available in Detailed Server Management Pack. You cannot see these reports if you choose to have only the Scalable Server Management Pack.

To access the Reporting feature perform the following steps:

- 1 Click Reporting in your Operations Console.
- 2 Expand **Reporting** in the navigation pane.
- **3** Click on **Dell Windows Server Scalable Edition** for the Windows Event Log and click on **Dell Windows Server Detail Edition** for BIOS, firmware, and RAID reports.

You can also access Reporting from the diagram view by clicking on the server instance. The option for **Dell Reports** is located in the **Actions** pane under the Dell System instance reports along with the default Microsoft reports.

#### OpenManage Windows Event Log

To create an OpenManage Windows Event Log:

- 1 Click on OpenManage Windows Event Log. Click Open in the Actions pane.
- 2 Select a time period for which you want the report generated.
- 3 Click on Add Object or Add Group.

- 4 Click Search, to search for an object or group. Choose add (you can add multiple objects). You can find the object in the selected object pane.
- Choose the severity of the events whose report you want to generate. 5
- 6 Click Run. The OpenManage Windows Event Log report is generated.

#### **BIOS Configuration**

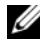

**NOTE:** You can create BMC reports only if BMU is installed on the Management Server.

To create a report for the BIOS configuration:

- Click on **BIOS Configuration**. Click **Open** in the **Actions** pane. 1
- 2 Select a time period for which you want the report generated.
- 3 Click on Add Object or Add Group.
- 4 Click Search, to search for an object or group. Choose add (you can add multiple objects). You can find the selected object in the selected object pane.
- 5 Choose the required **Properties**.
- 6 Click **Run**. The BIOS configuration report is generated.

#### Firmware and Driver Versions

To create a report for Firmware and Driver Versions:

- 1 Click on Firmware and Driver Versions. Click Open on the Actions pane.
- Select a time period for which you want the report generated. 2
- 3 Click on Add Object or Add Group.
- 4 Click Search, to search for an object or group. Choose add (you can add multiple objects). You can find the selected object in the selected object pane.
- **5** Choose the required **Properties**.
- 6 Click **Run**. The Firmware and Driver versions report is generated.

#### **RAID Configuration**

To create a report for RAID Configuration:

- 1 Click on **RAID Configuration**. Click **Open** on the **Actions** pane.
- Select a time period for which you want the report generated. 2

- 3 Click on Add Object or Add Group.
- 4 Click Search, to search for an object or group. Choose add (you can add multiple objects). You can find the selected object in the selected object pane.
- **5** Choose the required **Properties**.
- 6 Click **Run**. The RAID configuration report is generated.

### Customizing the Dell Server Management Pack Suite

The Dell Server Management Pack Suite v4.1 allows you to customize discovery, monitoring, and event processing of your Dell devices. You can customize the following components of the Dell Management Packs:

- . **Monitors** — Monitors to assess various conditions that can occur in monitored objects. The result of this assessment determines the health state of a target and the alerts that are generated.
- **Object Discoveries** Object discoveries are used to find objects on a network • that need to be monitored.
- Rules Rules are used to collect data, such as events generated by managed objects.

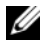

**NOTE:** See the Microsoft System Center Operations Manager 2007 SP1/ R2 documentation for more information.

#### Unit Monitors

You can customize the following parameters of the Dell Server Management Pack Suite v4.1 unit monitors by using overrides:

- ٠ Enabled: Allows you to enable or disable Monitors. You can choose the Override Setting to be True or False.
- **Interval in Seconds**: The frequency (in seconds) with which the Dell Management Pack polls the Dell device to check the health of a component.

The unit monitors can be:

- Event Monitor: This Monitor is triggered by the event that the Dell instrumentation logs in the Windows event log, indicating the health of the corresponding object.
- Unit Monitor: This Monitor is triggered by a periodic poll configured as IntervalSeconds.

Table 3-5 illustrates the various Dell monitors and the applicable parameters for your Dell devices.

| Groups                                     | Unit Monitor       |
|--------------------------------------------|--------------------|
| Memory                                     |                    |
| Dell Server Memory Status                  | Event and Periodic |
| Memory Unit Instance                       |                    |
| Detailed Memory Event Monitor              | Event              |
| Detailed Memory Unit Monitor               | Periodic           |
| OpenManage Software Services               |                    |
| DSM Connection Service Availability Status | Windows Service    |
| DSM Data Manager Availability Status       | Windows Service    |
| DSM Event Manager Availability Status      | Windows Service    |
| DSM Shared Service Availability Status     | Windows Service    |
| DSM Storage Service Availability Status    | Windows Service    |
| WMI Service Availability Status            | Windows Service    |
| Power Supplies                             |                    |
| Dell Server Power Supplies Status          | Event and Periodic |
| Power Supplies Unit Instance               |                    |
| Detailed Power Supply                      | Event and Periodic |
| Processor                                  |                    |
| Dell Server Processors Status              |                    |
|                                            |                    |

Table 3-5. Dell Unit Monitors in Management Pack

Processor Unit Instance

| Groups                                    | Unit Monitor       |  |  |
|-------------------------------------------|--------------------|--|--|
| Detailed Processor                        | Event and Periodic |  |  |
| Sensors                                   |                    |  |  |
| Dell Server Battery Status                | Event and Periodic |  |  |
| Dell Server Current Status                | Event and Periodic |  |  |
| Dell Server Fans Status                   | Event and Periodic |  |  |
| Dell Server Intrusion Sensor Status       | Event and Periodic |  |  |
| Dell Server Temperature Sensor Status     | Event and Periodic |  |  |
| Dell Server Voltage Sensor Status         | Event and Periodic |  |  |
| Storage                                   | Event and Periodic |  |  |
| Storage Connector Physical Disk Group     | Event and Periodic |  |  |
| Storage Controller                        |                    |  |  |
| Storage Controller Status                 | Event and Periodic |  |  |
| Storage Controller Connector Instance     |                    |  |  |
| Controller Connector Event Monitor        | Event              |  |  |
| Controller Connector Unit Monitor         | Periodic           |  |  |
| Storage Controller EMM Instance           |                    |  |  |
| Enclosure EMM Event Monitor               | Event              |  |  |
| Enclosure EMM Unit Monitor                | Periodic           |  |  |
| Storage Controller Enclosure Instance     |                    |  |  |
| Controller Enclosure Event Monitor        | Event              |  |  |
| Controller Enclosure Unit Monitor         | Periodic           |  |  |
| Storage Controller Physical Disk Instance |                    |  |  |
| Controller Physical Disk Event Monitor    | Event              |  |  |
| Controller Physical Disk Unit Monitor     | Periodic           |  |  |
| Enclosure Physical Disk Event Monitor     | Event              |  |  |
| Enclosure Physical Disk Unit Monitor      | Periodic           |  |  |

Table 3-5. Dell Unit Monitors in Management Pack (continued)

Storage Controller Power Supply Instance

| Groups                                                  | Unit Monitor       |  |  |
|---------------------------------------------------------|--------------------|--|--|
| Enclosure Power Supply Event Monitor                    | Event              |  |  |
| Enclosure Power Supply Unit Monitor                     | Periodic           |  |  |
| Storage Controller Sensors                              |                    |  |  |
| Controller Sensor Event Monitor                         | Event              |  |  |
| Controller Sensor Unit Monitor                          | Periodic           |  |  |
| Storage Controller Virtual Disk Group                   | Event and Periodic |  |  |
| Storage Controller Virtual Disk Instance                | Event and Periodic |  |  |
| Storage Enclosure Physical Disk Group                   | Event and Periodic |  |  |
| Storage Enclosure Sensors                               | Event and Periodic |  |  |
| Network Interfaces Group(Basic)                         |                    |  |  |
| Global Network Interfaces (Basic) Connection<br>Status  | Event and Periodic |  |  |
| Network Interfaces Group(Enriched)                      |                    |  |  |
| Global Enriched Network Interfaces Status               | Event and Periodic |  |  |
| Global Network Interfaces(Basic) Connection<br>Status   | Event and Periodic |  |  |
| Physical Network Interface Instance (Basic)             |                    |  |  |
| Connection Status                                       | Event and Periodic |  |  |
| Physical Network Interface Instance (Enriched)          |                    |  |  |
| Administrative Status                                   | Event and Periodic |  |  |
| Connection Status                                       | Event and Periodic |  |  |
| Link Status                                             | Event and Periodic |  |  |
| Operational Status                                      | Event and Periodic |  |  |
| Teamed Network Interface Instance(Basic)                |                    |  |  |
| Teamed Network Interface (Basic) Availability<br>Status | Event and Periodic |  |  |

Table 3-5. Dell Unit Monitors in Management Pack (continued)

Teamed Network Interface Instance(Enriched)

Table 3-5. Dell Unit Monitors in Management Pack (continued)

| Groups                                                               | Unit Monitor       |
|----------------------------------------------------------------------|--------------------|
| Teamed Network Interface Instance(Enriched)<br>Administrative Status | Event and Periodic |
| Teamed Network Interface Instance(Enriched)<br>Connection Status     | Event and Periodic |
| Teamed Network Interface Instance (Enriched) Link<br>Status          | Event and Periodic |
| Teamed Network Interface Instance(Enriched)<br>Operational Status    | Event and Periodic |
| Teamed Network Interface Instance(Enriched)<br>Redundancy Status     | Event and Periodic |
| CMC                                                                  |                    |
| Dell CMC Status                                                      | Event and Periodic |
| DRAC/MC                                                              |                    |
| Dell DRAC/MC Status                                                  | Event and Periodic |
| Dell Remote Access Controller 4                                      |                    |
| Dell RemoteAccess Status                                             | Event and Periodic |
| Dell Remote Access Controller 5                                      |                    |
| Dell RemoteAccess Status                                             | Event and Periodic |
| iDRAC                                                                |                    |
| Dell Server iDRAC Network Interface Monitor                          | Periodic           |
| Dell RemoteAccess Status                                             | Event and Periodic |
| iDRAC Modular                                                        |                    |
| Dell RemoteAccess Status                                             | Event and Periodic |
| iDRAC Monolithic                                                     |                    |
| Dell RemoteAccess Status                                             | Event and Periodic |

### **Object Discoveries**

You can customize the following Dell Management Pack discovery parameters, using overrides:

Enabled: Allows you to enable or disable discoveries. You can choose the Override Setting to be True or False.

**Interval in Seconds**: The frequency (in seconds) with which the Dell Management Pack discovers the component instance and attributes of your Dell device. The default value for this attribute is 24 hours (one day).

#### Rules

#### **Dell Systems Event Processing Rules**

The Dell Management Pack processes rules from Server Administrator, Server Administrator Storage Management events, DRAC, and CMC traps.

#### Server Administrator

All informational, warning, and critical events for Server Administrator have a corresponding event processing rule.

Each of these rules are processed based on the following criteria:

- Source Name = "Server Administrator"
- Event ID = Actual event ID of the Server Administrator instrumentation event
- Severity = Severity of the actual event
- Data Provider = Windows system event log

#### Storage Management

All informational, warning, and critical events for the Server Administrator Storage Management Service have a corresponding event processing rule.

Each of these rules are processed based on the following criteria:

- Source Name = "Server Administrator"
- Event ID = Actual event ID of the Server Administrator Storage Management Service event
- Severity = Severity of the actual event
- Data Provider = Windows system event log

#### DRAC / CMC / DRAC/MC

All informational, warning, and critical SNMP traps for the DRAC, CMC, and DRAC/MC devices have a corresponding SNMP trap rule.

Each of these rules are processed based on the following criteria:

- Source Name = "DRAC/CMC/DRAC/MC name/ip"
- OID = Actual trap ID of the DRAC /CMC/DRAC/MC SNMP trap event
- Severity = Severity of the actual event
- Data Provider = SNMP trap

#### Performance Collection Rules

There are nine performance collection rules that collect information on the following parameters:

- Ambient Temperature
- Amperage Per Power supply
- Energy Consumption
- Peak Amperage
- Peak Power
- Physical Network Interface
- Power Consumption (Watts)
- Power Consumption (in BTU/hr)
- Teamed Network Interface

Views to view the performance information that is collected from Dell Systems. This feature is available on installation of Scalable Server Management Pack. By default this feature is disabled.

To enable this feature:

- **1** Open the Authoring pane in the Operations Console.
- 2 Select Rules
- **3** Right-click the rule you want to enable.

For example, to enable information to be collected on Network Interface, of all Dell Systems, perform step 4 to step 6 for the rules listed below:

- Total Transmitted Packets
- **Received Bytes** •
- **Total Received Packets** •
- Transmitted Bytes
- 4 Select Overrides  $\rightarrow$  Override the rule  $\rightarrow$  For all objects of class
- 5 Select **Override** and provide **Override** value as True.
- 6 Click Apply.

Alternatively, when the Detailed Server Management Pack is imported, these disable Performance collection rules are enabled by default.

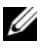

**NOTE:** Network Statistics are defined in Detailed MP only and are disabled by default. Enable them manually.

# **Related Documentation and** Resources

This chapter gives the details of documents and references to help you work with Dell Server Management Pack Suite v4.1

### Microsoft Guidelines for Performance and Scalability for Operations Manager 2007 SP1/R2

For optimal performance, deploy device-specific Dell Management Packs on different management servers.

For information on Microsoft's recommendations for scalability, see the Microsoft website at

http://technet.microsoft.com/hi-in/library/bb735402(en-us).aspx

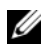

**NOTE:** Make sure that the Autogrow Option is enabled in Operations Manager Data Warehouse and/ or Database for improved performance.

### Other Documents You May Need

Besides this User's Guide, you may need to refer to the following guides available on the Dell Support website at support.dell.com/manuals. On the Manuals page, click Software  $\rightarrow$  Systems Management. Click the appropriate product link on the right-side to access the documents.

- ٠ Dell Integrated Remote Access Controller User's Guide
- ٠ Dell Chassis Management Controller User's Guide
- ٠ Dell OpenManage Installation and Security User's Guide
- Dell OpenManage Software Quick Installation Guide
- Dell OpenManage Server Administrator Compatibility Guide •
- Dell OpenManage Server Administrator CIM Reference Guide
- Dell OpenManage Server Administrator Messages Reference Guide ٠

- Dell OpenManage Server Administrator Command Line Interface User's Guide
- Dell OpenManage Baseboard Management Controller Utilities User's Guide
- Dell Remote Access Controller 4 User's Guide
- Dell Remote Access Controller 5 User's Guide
- Dell Remote Access Controller Racadm User's Guide
- Dell Life Cycle Controller User's Guide
- Dell Remote Access Controller/ Modular Chassis User's Guide

The Glossary provides information about the terms used in this document.

The Dell Systems Management Tools and Documentation DVD contains a readme file for Server Administrator and additional readme files for other systems management software applications found on the DVD.

### **Obtaining Technical Assistance**

If at any time you do not understand a procedure described in this guide, or if your product does not perform as expected, different types of help are available. For more information see "Getting Help" in your system's *Hardware Owner's Manual*.

Additionally, Dell Enterprise Training and Certification is available; see **www.dell.com/training** for more information. This service might not be offered in all locations.

A

# Appendix A- Issues and Resolutions Issues and Resolutions

The following table lists the known issues, resolutions, and where the issues are applicable to.

| lssue                                              | Resolution                                                                                                    | Applicable To                  |
|----------------------------------------------------|----------------------------------------------------------------------------------------------------|--------------------------------|
| Dell alerts not getting sorted<br>according to age | Check the registry on the<br>machine that has this problem.<br>In some instances, when you<br>import an MP with changes to<br>the sort flags, it may not get<br>updated in the registry. If you<br>delete the settings for the view<br>in the registry, they are<br>recreated from the new MP<br>when you navigate to that view<br>again. You can also edit the sort<br>flags in the registry for the view. | SCOM 2007 SP1,<br>SCE 2007 SP1 |
|                                                    | Registry edit:                                                                                                    |                                |
|                                                    | <pre>HKEY_CURRENT_USER\Sof tware\Microsoft\Micro soft Operations Manager\3.0\Console\% GUID.ViewTitle%AlertV iew\Age</pre>                                                                                                    |                                |
|                                                    | For sorting to be enable ensure<br>the keys IsSortable and<br>IsSorted are set to 1.                                                                                                    |                                |

Table A-1. Issues and Resolutions

| Issue                                                                                                    | Resolution                                                                                                    | Applicable To                  |
|----------------------------------------------------------------------------------------------------|----------------------------------------------------------------------------------------------------|--------------------------------|
| Under certain conditions,<br>alerts related to Handle Count<br>Threshold and Private Bytes<br>Threshold are displayed on the<br>Operations console of the<br>management server.                                      | Microsoft <b>KB968760</b> available<br>on the Microsoft support site<br>at <b>support.microsoft.com</b><br>resolves this. | SCOM 2007 SP1,<br>SCE 2007 SP1 |
| Under certain conditions, an<br>error message is displayed on<br>the Operations Console of the<br>management server with the<br>Event ID – 623 and Event<br>Source – Health Service ESE<br>Store.                    | Microsoft <b>KB975057</b> available<br>on the Microsoft support site<br>at <b>support.microsoft.com</b><br>resolves this. | SCOM 2007 SP1,<br>SCE 2007 SP1 |
| The System Center Operations<br>Manager 2007 console may<br>crash                                                                                                    | Microsoft KB951327,<br>KB951526 available on the<br>Microsoft support site at<br>support.microsoft.com<br>resolves this.  | SCOM 2007 SP1,<br>SCE 2007 SP1 |
| You may experience one or<br>more of the following<br>situations:<br>The Web Console does<br>not open.<br>The My Workspace page<br>does not display.<br>Performance and Power<br>Monitoring Views do not<br>display. | Microsoft <b>KB954049</b> available<br>on the Microsoft support site<br>at <b>support.microsoft.com</b><br>resolves this  | SCOM 2007 SP1,<br>SCE 2007 SP1 |
| The reports do not appear as<br>expected in the Reporting<br>space of the Administration<br>console.                                                                                                    | Microsoft <b>KB954643</b> available<br>on the Microsoft support site<br>at <b>support.microsoft.com</b><br>resolves this. | SCOM 2007 SP1,<br>SCE 2007 SP1 |

 Table A-1.
 Issues and Resolutions (continued)

| lssue                                                                                                    | Resolution                                                                                                    | Applicable To                                                          |
|----------------------------------------------------------------------------------------------------|----------------------------------------------------------------------------------------------------|------------------------------------------------------------------------|
| In the Diagram view for Dell<br>network devices, the basic<br>attributes are displayed for the<br>Dell DRAC and CMC objects. | To resolve this issue, you can<br>view the detailed set of<br>attributes by clicking on the<br>objects in the State View.                                                                                          | Dell Remote Access<br>MP, Dell Chassis<br>Management<br>Controller MP. |
| The health of your Dell<br>system's hardware log is not<br>monitored by the<br>Dell Management Pack.                         | You can view your Dell<br>system's hardware log on the<br>Server Administrator.                                                                                                    | Dell Scalable MP                                                       |
| Server Modules and Chassis<br>Slot Summary Information are<br>not visible under CMC or<br>DRAC/MC                            | • Make sure that OMSA or<br>DRAC Tools are installed on<br>the management server<br>managing the CMC or<br>DRAC/MC.                                                                                                | Dell CMC MP                                                            |
|                                                                                                    | <ul> <li>Make sure that you have<br/>configured the<br/>RunAsAccounts for CMC or<br/>DRAC/MC devices and<br/>associated them with "Dell<br/>CMC Login Account" or<br/>"Dell DRAC/MC Login<br/>Account".</li> </ul> |                                                                        |
|                                                                                                    | • Make sure that "Dell CMC<br>Slot Discovery" and "Dell<br>DRAC/MC Slot Discovery"<br>rules are enabled from the<br>Authoring pane of<br>Operations console.                                                       |                                                                        |

 Table A-1.
 Issues and Resolutions (continued)

### **Known Limitations**

#### Table A-2. Limitations in SCOM/SCE and Dell Server Management Pack Suite 4.1

| Limitation                                                                                                    | Applicable to                                      |
|----------------------------------------------------------------------------------------------------|----------------------------------------------------|
| Security: Dell MP, Power Control and LED tasks<br>use only the default credentials. When you create<br>a new task in the Authoring pane and view it, you<br>can see the username and the password you<br>specified. The credentials are not hidden when<br>you view the task                                                                            | SCOM/SCE and Dell Server<br>Management Pack Suite. |
| When using health explorer, some unit monitors<br>in Dell Management Pack (under Sensors and<br>OpenManage Services instances) may show green<br>status though the sub-instance does not exist.<br>This is because unit monitors cannot have an<br><i>Unavailable</i> state when the target class is present<br>and the unit monitor has been executed. | SCOM/SCE and Dell Server<br>Management Pack Suite. |
| Intrusion unit monitor status under sensors is only<br>for chassis and does not include health of bezel<br>intrusion.                                                                                                    | Dell Server Management Pack<br>Suite.              |